## GHP Nominee Video Submission Instructions (Android or IOS)

Before Uploading:

1. Please review the instructions for your Video Submission within the Application section of FluidReveiw.

How to Upload an Unlisted YouTube Video on Android or IOS

- 1. Open your YouTube app.
- 2. Sign in.
- 3. Tap the camera 💼 button from the home page.
  - To record a new video: Tap the video camera icon and begin recording.
  - To select an existing video: Use the gallery to select your video.
- 4. Select the video you want to upload.
- Adjust the title, description, and privacy settings of your video (select unlisted). Please only use your <u>First Name and LastName</u> <u>initial</u> (Jane D.) as the title. <u>Do not</u> add a description. Select <u>UNLISTED</u> under privacy.
- On supported devices, you'll also see a video preview with trim handles below it. Drag the trim handles to edit your video's length.
- 7. Tap the **Upload** > arrow in the top right corner.